# 个人修改归属单位操作手册

### 一、个人登录,在右上角点击"用户中心"→"个人资料"

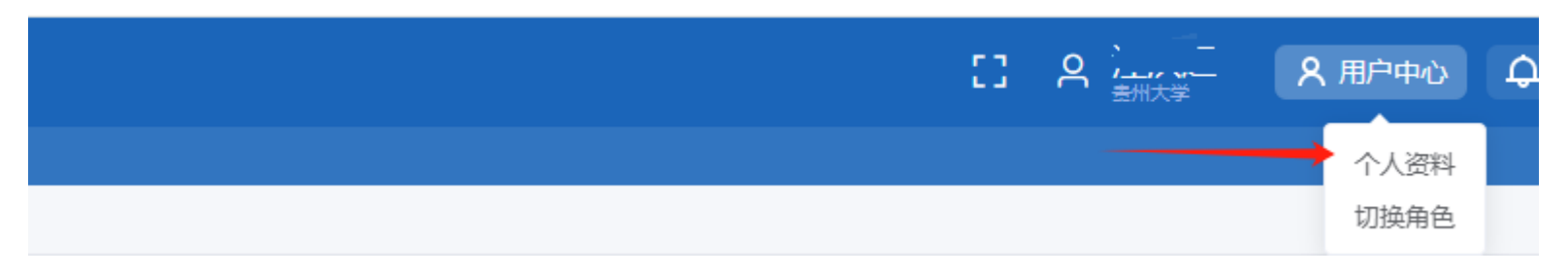

#### 二、点击"现工作单位名称",将弹出单位选择工作单位的窗口

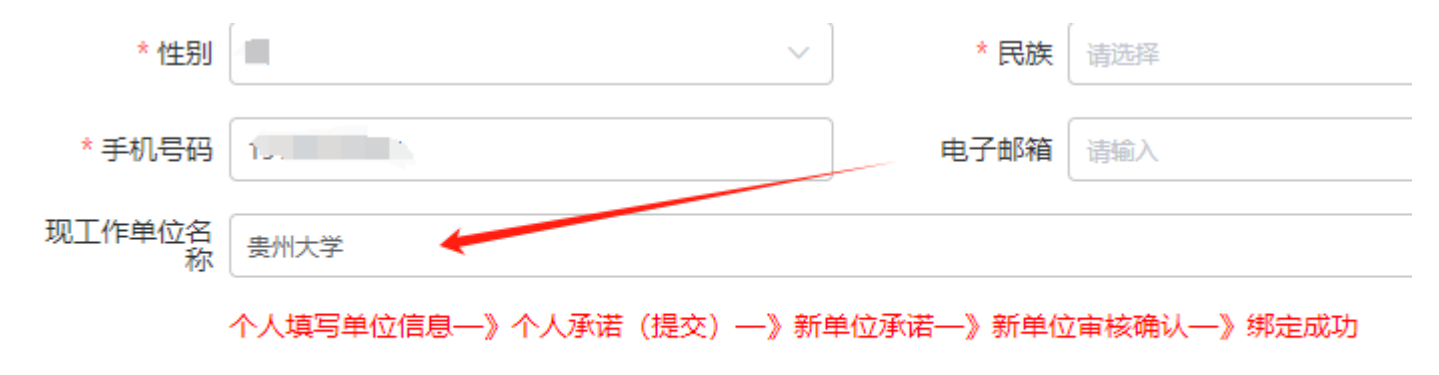

备注:需完成个人与工作单位的绑定关联后,方可开展职称申报。

## 三、输入单位名称,点击查询,选择查询结果,点击提交

| 选择工作单位 |      |     |  |  |          |                      |  |
|--------|------|-----|--|--|----------|----------------------|--|
| * 自    | 单位名称 | 农学院 |  |  | 重置 直询    |                      |  |
| 选择     | 序号   |     |  |  | 工作单位名称 🗢 |                      |  |
| 0      | 1    |     |  |  | 农学院      |                      |  |
|        |      |     |  |  |          |                      |  |
|        |      |     |  |  |          |                      |  |
|        |      |     |  |  |          |                      |  |
|        |      |     |  |  |          |                      |  |
|        |      |     |  |  |          |                      |  |
| 共1条    |      |     |  |  |          | < 1 > 15条/页 > 前往 1 页 |  |
|        |      |     |  |  |          | 提交关闭                 |  |

#### 四、所在单位审核,管理员点击账号管理,进入审核界面,然后点击新进账号管理进入审核

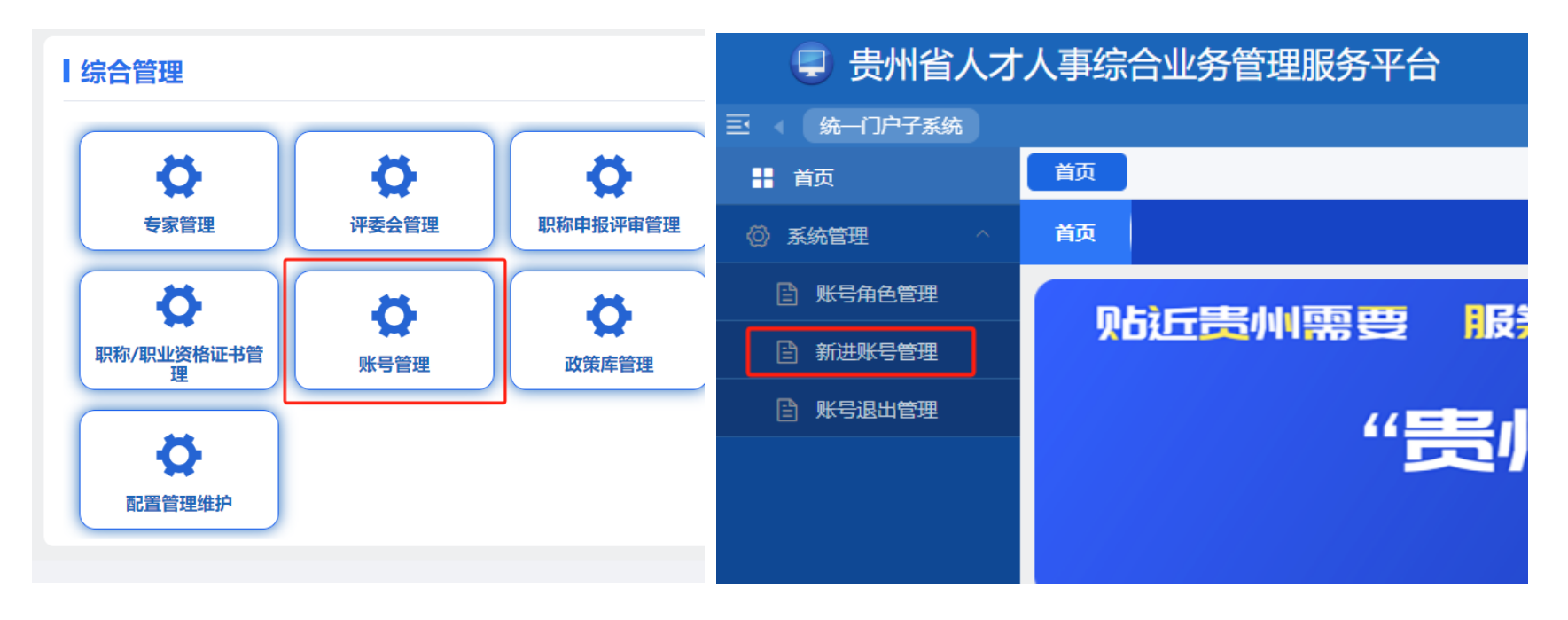